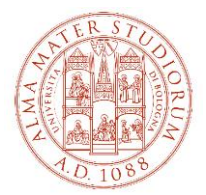

# ALLEGATO AL BANDO DI CONCORSO PER L'AMMISSIONE AL CORSO UNIVERSITARIO DI ALTA FORMAZIONE, TECH FORWARD a.a. 2024-2025

Il presente allegato fornisce indicazioni operative per l'accesso e la navigazione all'interno di Studenti Online, lo spazio riservato agli studenti dell'Alma Mater Studiorum - Università di Bologna, che consente di svolgere comodamente online le procedure utili durante il percorso universitario. La denominazione dei "tasti" così come indicata nei successivi paragrafi, è allineata alla situazione dell'ambiente online al momento della redazione del presente documento e può essere suscettibile di variazioni sulla base di possibili aggiornamenti.

In caso di problemi con le procedure online è possibile rivolgersi al Servizio di Help Desk scrivendo all'indirizzo help.studentionline@unibo.it

## TI RICORDIAMO CHE LE SCADENZE DA RISPETTARE SONO QUELLE INDICATE NEL SINGOLO BANDO DI CONCORSO PER IL QUALE TI STAI CANDIDANDO.

### 1. Registrazione

Collegarsi al sito <u>www.studenti.unibo.it</u>

- a. se sei già in possesso delle credenziali (username e password) Unibo clicca su LOGIN
- b. se sei già in possesso delle credenziali (username e password) Unibo ma le hai smarrite o dimenticate, clicca su RECUPERA oppure contatta i colleghi dell'Help Desk di StudentiOnLine (SOL)
- c. se non possiedi credenziali (username e password) Unibo clicca su REGISTRATI e procedi secondo le indicazioni fornite dal sistema.

Una volta effettuato il login, o completata la registrazione, ti troverai nella pagina di "Benvenuto". La pagina contiene una serie di informazioni e di "comandi" che ti consentono di operare al suo interno.

### 2. Iscrizione alla selezione e pagamento della quota di partecipazione alla selezione

**ATTENZIONE -** per i corsi "a iscrizione diretta", ovvero che non prevedono la selezione in ingresso, passare direttamente al paragrafo 3 "Immatricolazione e pagamento della rata unica di iscrizione" e integrare la documentazione richiesta con quella indicata nel bando

Dalla pagina di Benvenuto:

- a. clicca sul tasto <<Richiesta di ammissione (Partecipa alla selezione)>>
- b. seleziona la tipologia di corso alla cui selezione ti stai iscrivendo scegliendo tra
  - Alta formazione
  - Formazione permanente
  - Summer school

e clicca sul tasto <<Procedi>>

- c. seleziona il titolo del corso e clicca sul tasto << Procedi>>
- d. procedi secondo le indicazioni fornite dal sistema (inserimento/aggiornamento/conferma dei tuoi dati)
- e. effettua il pagamento della quota di partecipazione alla selezione entro la scadenza del bando per il quale ti stai candidando e attraverso le modalità disponibili in Studenti Online
- f. carica on line sulla pagina di studenti on line, i seguenti documenti necessari ai fini della selezione:
  - 1. copia fronte retro di documento d'identità in corso di validità;
  - 2. certificazione titolo di laurea
    - i. per i candidati con titolo di laurea conseguito in Italia, l'autocertificazione della laurea col dettaglio degli esami sostenuti e relative votazioni o, se non ancora laureato, degli esami sostenuti con relative votazioni e la data presunta di conseguimento del titolo;

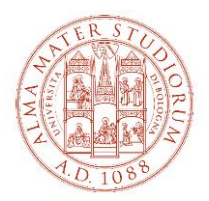

- ii. per i candidati con titolo conseguito all'estero, la Dichiarazione di Valore (o il Diploma Supplement per i titoli accademici rilasciati da Istituti di Paesi aderenti allo Spazio Europeo dell'Istruzione Superiore - Bologna Process) unitamente al certificato di laurea e relativo transcript accademico ufficialmente tradotti (se in lingua diversa da inglese, francese, spagnolo) e legalizzati (in via preliminare puoi inviare il titolo di laurea e il relativo transcript accademico ufficiali - purché in una delle seguenti lingue: inglese, francese, spagnolo unitamente a un documento che attesti l'avvio della procedura di richiesta della Dichiarazione di Valore alla Rappresentanza Diplomatica Italiana nel Paese dove hai conseguito il titolo oppure del Diploma Supplement all'Ateneo competente; in tal caso sarai ammesso alle selezioni sotto condizione e dovrai produrre la documentazione all'atto dell'immatricolazione);
- 3. gli altri documenti specifici richiesti dal bando per cui ci si candida:
  - Curriculum Vitae, esclusivamente in lingua inglese (con indicazione del titolo di studio conseguito e della relativa classificazione o della media ponderata dei voti conseguiti negli esami sostenuti durante il corso di laurea);
  - ii. Link a un video di autopresentazione, esclusivamente in inglese, della durata massima di 2 minuti, che illustri le ragioni del candidato, il significato dell'innovazione per lui e la sua visione del futuro (per la realizzazione del video non sono necessarie attrezzature particolari: è sufficiente un semplice smartphone dotato di videocamera).
  - iii. I candidati devono dimostrare di essere autorizzati a viaggiare a livello internazionale, fornendo una copia dei documenti necessari a seconda dello status del candidato (ad esempio passaporto/visto/residenza/permesso di studio).
  - iv. Motivazione scritta che illustri le aspettative del candidato in merito al programma (in un massimo di 500 caratteri).

### 3. Immatricolazione e pagamento della rata unica di iscrizione

Se sei in possesso di credenziali SPID e le utilizzi per autenticarti su Studenti Online durante l'immatricolazione l'attivazione della tua carriera universitaria sarà più veloce, perché non sarà necessario procedere alla verifica della tua identità

Dalla pagina di Benvenuto:

- a. clicca sul tasto << Immatricolazioni (Iscriviti a un corso di studi)>>
- b. seleziona la tipologia di corso a cui ti stai immatricolando scegliendo tra
  - Alta formazione
  - Formazione permanente
  - Summer school

e clicca sul tasto <<Procedi>>

- c. seleziona il titolo del corso a cui ti stai immatricolando e clicca sul tasto << Procedi>>
- d. procedi secondo le indicazioni fornite dal sistema (inserimento/aggiornamento/conferma dei tuoi dati)
- e. carica una foto formato tessera secondo le indicazioni fornite dal sistema;
- f. effettua il pagamento della rata unica di iscrizione entro la scadenza delle immatricolazioni prevista dal bando per il quale ti stai candidando e attraverso le modalità disponibili in Studenti Online.

**ATTENZIONE** – se sei uno studente proveniente da un Paese non appartenente all'Unione Europea ricordati di inviare all'Ufficio Master (<u>master@unibo.it</u>):

• copia del visto per motivi di studio (Post Laurea) e la ricevuta attestante l'avvenuta richiesta del permesso di soggiorno per motivi di studio oppure

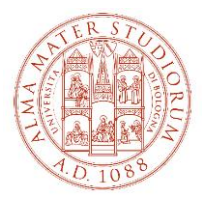

• se risiedi in Italia e possiedi un permesso UE per soggiornanti di lungo periodo (ex Carta di Soggiorno) o un permesso di soggiorno per: lavoro subordinato, autonomo o investitori; motivi familiari; asilo politico, protezione sussidiaria; motivi religiosi, copia del permesso di soggiorno in corso di validità di cui sei in possesso.

**NOTA BENE**: Si segnala che, **solo nel caso in cui il costo dell'iscrizione al corso sia sostenuto da soggetti terzi** (Enti pubblici, Fondazioni, Aziende, etc.), **il modulo "Immatricolazione – Dati inseriti"** stampabile dal sito StudentiOnline (www.studenti.unibo.it) dopo essersi autenticati con il proprio username e password, **dovrà essere inviato firmato a** <u>master@unibo.it</u> unitamente ad una foto formato tessera (.jpg). Non dovrà essere effettuato alcun pagamento tramite il portale StudentiOnline.